# **EL2620 Nonlinear Control**

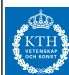

#### Lecture 2

- Wrap-up of Lecture 1: Nonlinear systems and phenomena
- Modeling and simulation in Simulink
- Phase-plane analysis

### **Today's Goal**

You should be able to

- Model and simulate in Simulink
- Linearize using Simulink
- Do phase-plane analysis using pplane (or other tool)

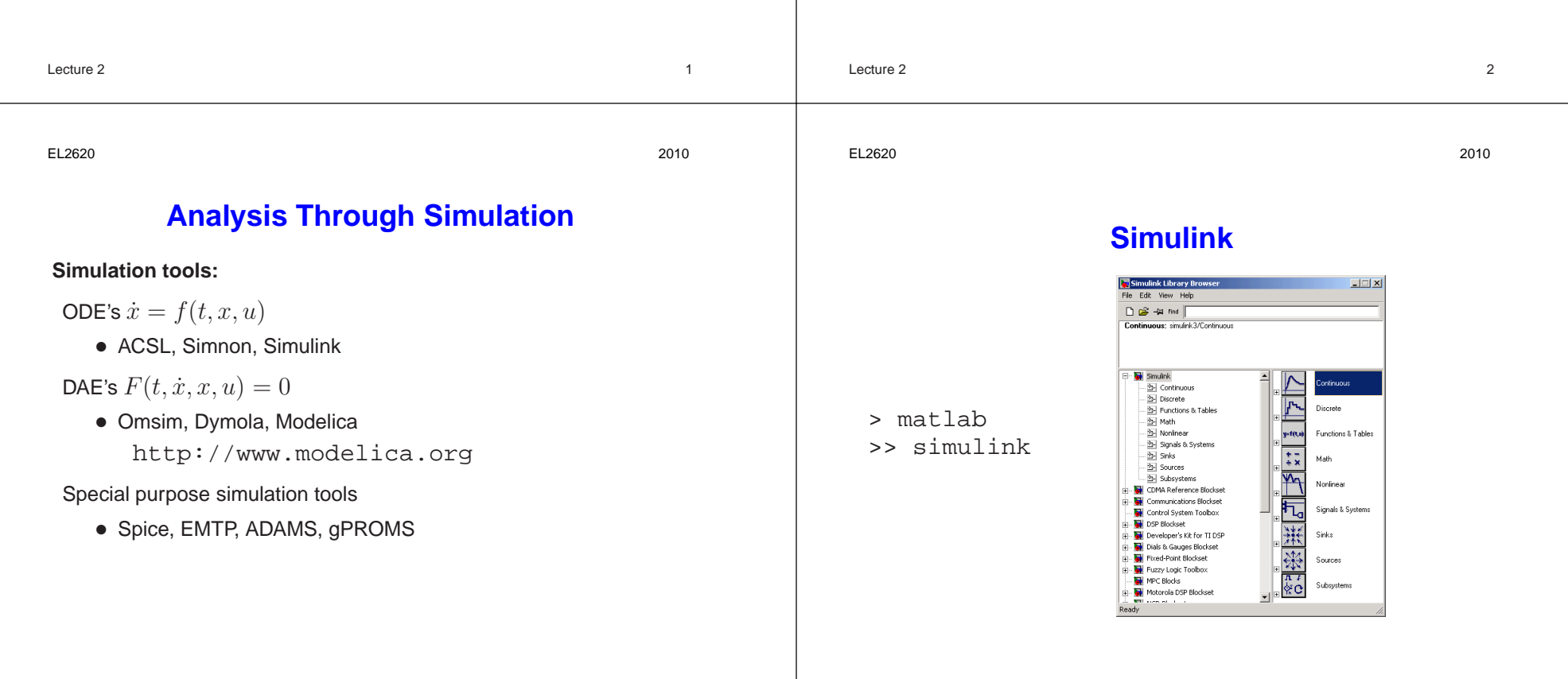

2010

### An Example in Simulink

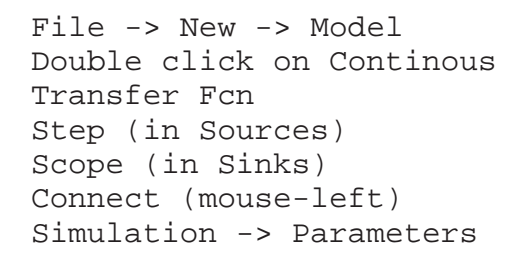

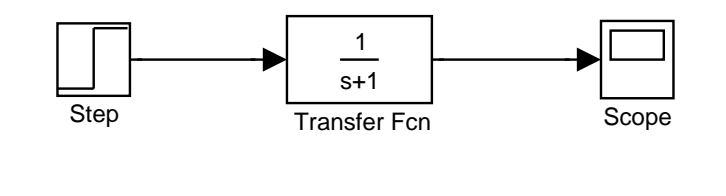

Lecture 2

EL2620

2010

5

### Save Results to Workspace

stepmodel.mdl

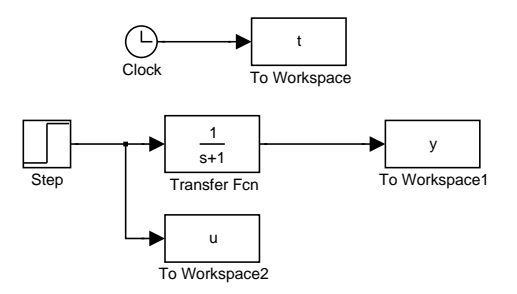

Check "Save format" of output blocks ("Array" instead of "Structure")

>> plot(t,y)

# **Choose Simulation Parameters**

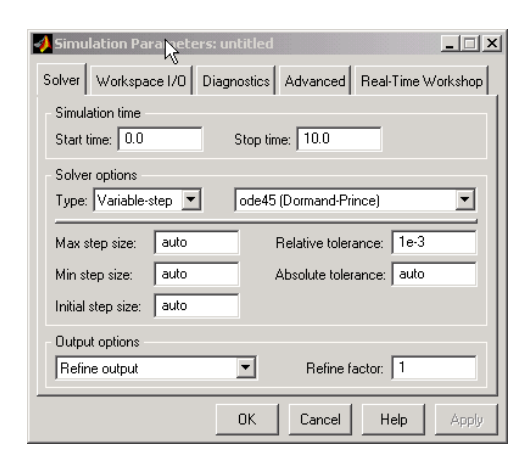

#### Don't forget "Apply"

| Lecture 2 | 6    |
|-----------|------|
| EL2620    | 2010 |

### **How To Get Better Accuracy**

Modify Refine, Absolute and Relative Tolerances, Integration method Refine adds interpolation points:

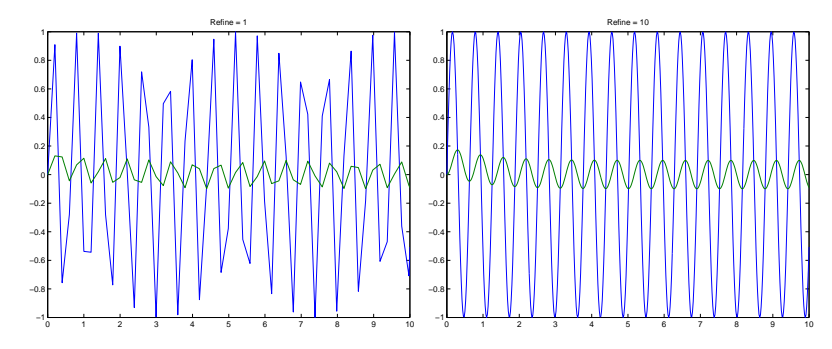

8

EL2620

Lecture 2

EL2620

2010

2010

# **Use Scripts to Document Simulations**

If the block-diagram is saved to stepmodel.mdl, the following Script-file simstepmodel.m simulates the system:

```
open_system('stepmodel')
set_param('stepmodel','RelTol','le-3')
set_param('stepmodel','AbsTol','le-6')
set_param('stepmodel','Refine','l')
tic
sim('stepmodel',6)
toc
subplot(2,1,1),plot(t,y),title('y')
subplot(2,1,2),plot(t,u),title('u')
```

# **Nonlinear Control System**

**Example:** Control system with valve characteristic  $f(u) = u^2$ 

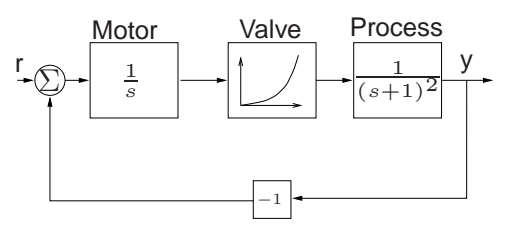

Simulink block diagram:

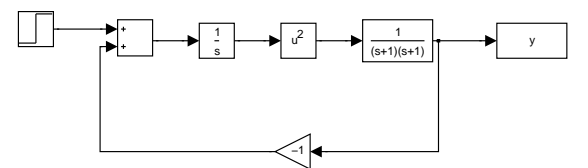

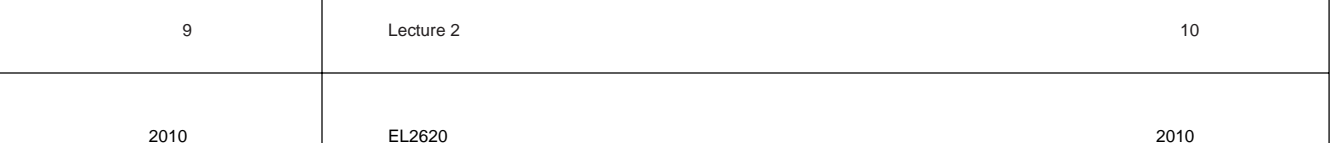

## **Example: Two-Tank System**

The system consists of two identical tank models:

$$\dot{h} = (u - q)/A$$
$$q = a\sqrt{2g}\sqrt{h}$$

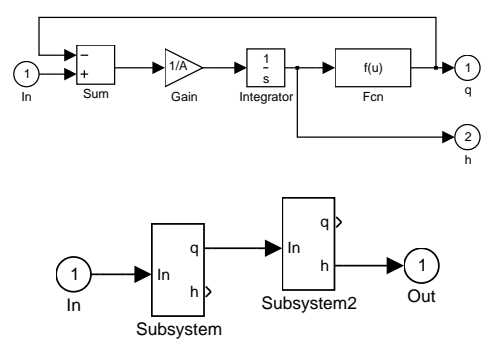

## **Linearization in Simulink**

EL2620

13

# **Differential Equation Editor**

dee is a Simulink-based differential equation editor

>> dee

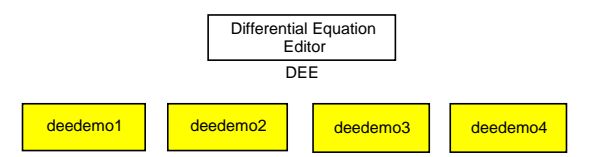

#### Run the demonstrations

| Lecture 2 | 13   |
|-----------|------|
| EL2620    | 2010 |

### **Phase-Plane Analysis**

- Download ICTools from http://www.control.lth.se/~ictools
- Down load DFIELD and PPLANE from http://math.rice.edu/~dfield This was the preferred tool last year!

| Lecture 2 |  |  | 14 |
|-----------|--|--|----|
|           |  |  |    |

## Homework 1

- Use your favorite phase-plane analysis tool
- Follow instructions in Exercise Compendium on how to write the report.
- See the course homepage for a report example
- The report should be short and include only necessary plots. Write in English.